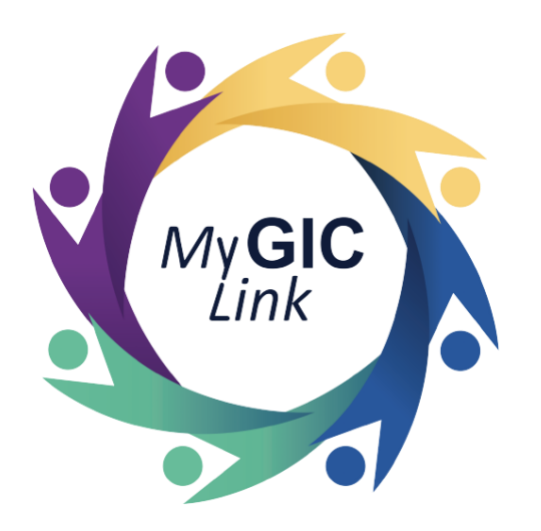

# Deferred Retirement Enrollment Application User Guide

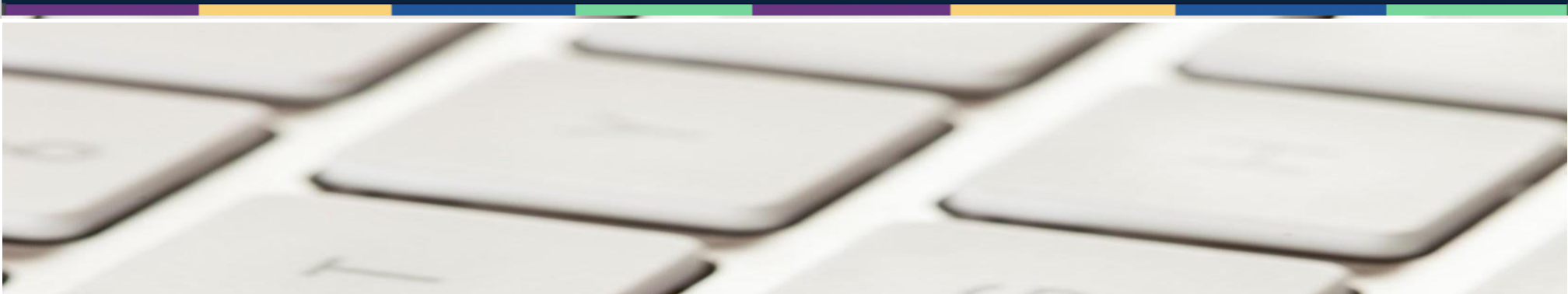

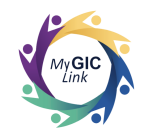

| Introduction                                     | 3  |
|--------------------------------------------------|----|
| Deferred Retirement Enrollment Application Steps | 3  |
| Step 1: Getting Started                          | 7  |
| Step 2: Personal Information                     | 9  |
| Step 3: Plan Selection                           | 10 |
| Step 4: Documents                                | 20 |
| Step 5: Review and Submit                        | 25 |
|                                                  |    |

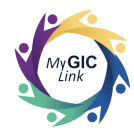

Introduction

| This GIC Deferred Retirement Enrollment Application user guide is intended to assist terminated employees (applicants) with step-by-step instructions for starting a Deferred Retirement Enrollment Application.                                                                                                    |    |                                                                                                    |  |  |  |  |  |
|----------------------------------------------------------------------------------------------------|----|----------------------------------------------------------------------------------------------------|--|--|--|--|--|
| Deferred Retirement Enrollment Application                                                                                                    | St | teps                                                                                                    |  |  |  |  |  |
| Important Message from the Group Insurance Commission (GIC) > Interior And State State Sta |    | Terminated employees whose Health<br>and/or Dental/Vision coverages are<br>terminated will receive an email<br>indicating they have an important<br>message in the MyGICLink.<br>Applicants must:<br>• Log into MyGICLink. |  |  |  |  |  |
| Note: This is an automated email. Please do not reply or send documents to this email address.                                                                                                    |    |                                                                                                    |  |  |  |  |  |

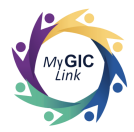

| My GICLink                                                                                                    | Home Benefits My Profile Resources John S                                            | Click on the link under MY     NOTIFICATIONS: |
|----------------------------------------------------------------------------------------------------|--------------------------------------------------------------------------------------|-----------------------------------------------|
| Welcome to your Benefits Dashboard<br>John M Sample                                                                       | Your GIC benefits will end on MM/DD/YYYY. You may apply for continuation of benefits |                                               |
| ENROLLMENT<br>STATUS<br>Enrolled<br>PLEASE NOTE<br>You can view your current benefits<br>by clicking on the Benefits tab. | within 45 days of your termination date here                                         |                                               |
| My Application(s)<br>You do not have any applications in progress at this time.                                           |                                                                                      |                                               |

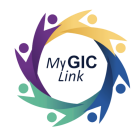

| My <b>GIC</b> Link                                                                                                    | Home Benefits My Profile Resources John S                                                                                                    | Applicants must:<br>• Select <b>Deferred Retirement</b> |
|----------------------------------------------------------------------------------------------------|----------------------------------------------------------------------------------------------------|---------------------------------------------------------|
| Welcome to your Benefits Day<br>John M Sample<br>ENROLLMENT<br>STATUS<br>Not<br>Enrolled<br>PLEASE NOTE<br>You can view yo<br>by clicking on th | * Please choose one option below:<br>COBRA Enrollment Deferred Retirement Enrollment Cancel Start Now<br>r continuation of benefits<br>be Benefits tab. | Enrollment.  Click Start Now to proceed.                |
| My Application(s)<br>You do not have any applications in progres                                                                                | ss at this time.                                                                                                    |                                                         |

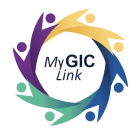

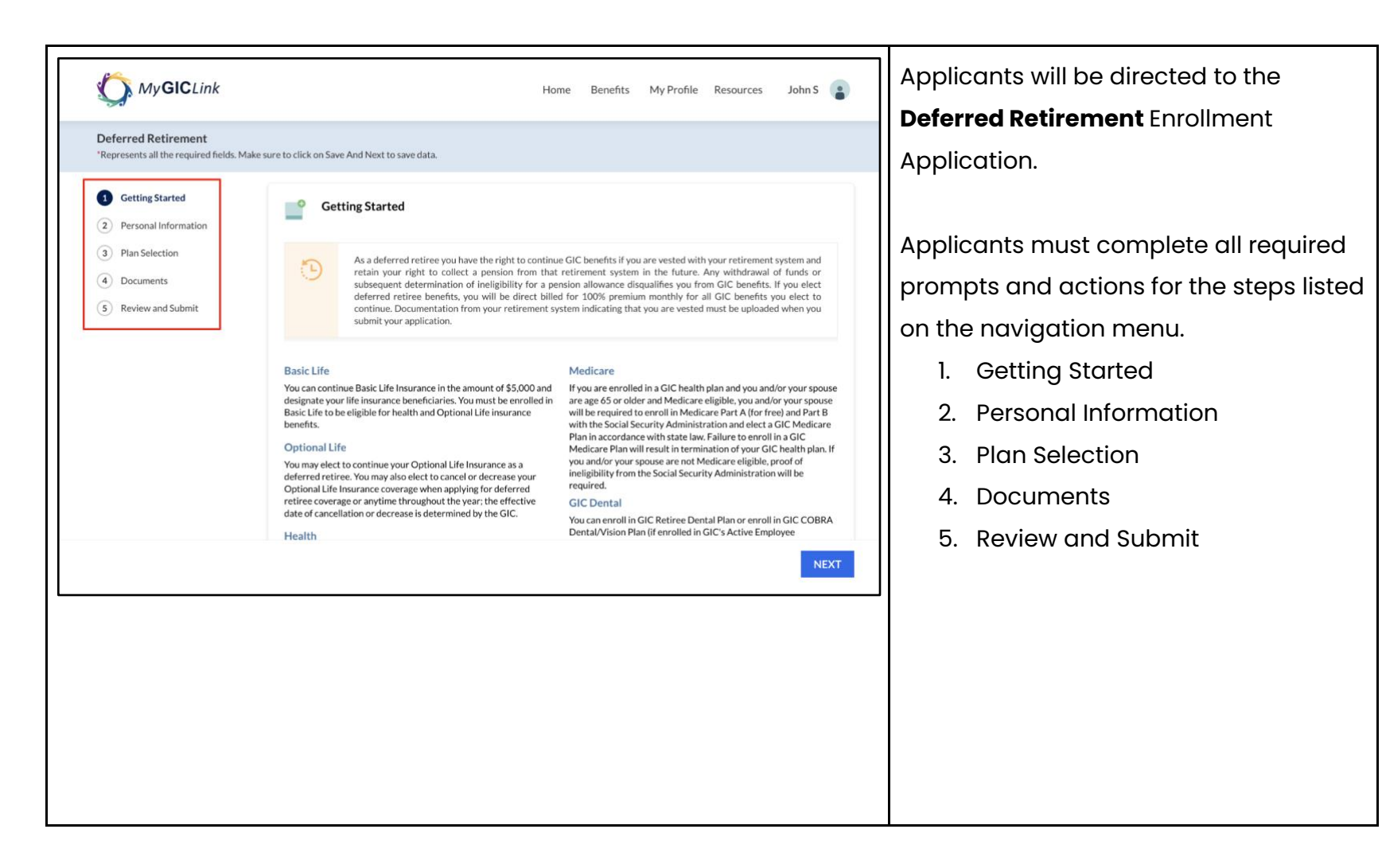

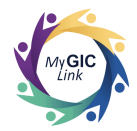

## Step 1: Getting Started

|                                                                                                    |                                                                                                    |                                                                                                    | can:                          |
|----------------------------------------------------------------------------------------------------|----------------------------------------------------------------------------------------------------|----------------------------------------------------------------------------------------------------|-------------------------------|
| eferred Retirement<br>Represents all the required fields. Mak                                                                                                    | e sure to click on Save And Next to save data.                                                                                                    |                                                                                                    | Review the information on the |
| Getting Started Personal Information                                                                                                    | Getting Started                                                                                                    |                                                                                                    | Getting Started page.         |
| 3) Plan Selection       As a deferred retiree you have the right in retain your right to collect a pension is subsequent determination of ineligibility of the retain your right to collect a pension is subsequent determination of ineligibility deferred retiree benefits, you will be deferred retiree benefits, you will be do continue. Documentation from your retises submit your application. |                                                                                                    | e GIC benefits if you are vested with your retirement system and<br>retirement system in the future. Any withdrawal of funds or<br>nsion allowance disgualifies you from GIC benefits. If you elect<br>d for 100% premium monthly for all GIC benefits you elect to<br>stem indicating that you are vested must be uploaded when you                                                                                                    |                               |
|                                                                                                    | Basic Life<br>You can continue Basic Life Insurance in the amount of \$5,000 and<br>designate your life insurance beneficiaries. You must be enrolled in<br>Basic Life to be eligible for health and Optional Life insurance<br>benefits.<br>Optional Life<br>You may elect to continue your Optional Life Insurance as a<br>deferred retiree. You may also elect to cancel or decrease your<br>Optional Life Insurance coverage when applying for deferred<br>retiree coverage or anytime throughout the year; the effective<br>date of cancellation or decrease is determined by the GIC. | Medicare<br>If you are enrolled in a GIC health plan and you and/or your spouse<br>are age 65 or older and Medicare eligible, you and/or your spouse<br>will be required to enroll in Medicare Part A [for free] and Part B<br>with the Social Security Administration and elect a GIC Medicare<br>Plan in accordance with state law. Failure to enroll in a GIC<br>Medicare Plan will result in termination of your GIC health plan. If<br>you and/or your spouse are not Medicare eligible, proof of<br>ineligibility from the Social Security Administration will be<br>required.<br>GIC Dental<br>You can enroll in GIC Retiree Dental Plan or enroll in GIC COBRA<br>Your Can enroll in GIC Retiree Dental Plan or enroll in GIC COBRA |                               |

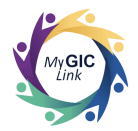

| Wy GICLink         Deferred Retirement         "Represents all the required fields. Make         Image: Comparis and the second second sec | Hor<br>sure to click on Save And Next to save data.<br>Trefiree coverage or anytime throughout the year; the effective<br>date of cancellation or decrease is determined by the Gic.<br>Health<br>The Mark Stream of the service of the service of the service of the first time, you must provide a copy of a marriage<br>certificate, birth certificate or hospital announcement letter<br>of appointment a legal guardian, etc., for each person you include<br>as newly enrolled dependent with your enrollment. If you do not<br>provide required documentation your dependents will not be<br>legiple for coverage. Social Security Numbers must be provided<br>to each dependent enrolling in your health plan. For a newborn<br>only, the Social Security Number can be provided later.<br>*Confirm you are vested and leaving your retirement contribut<br>* to implement to the security of the security to the provided later. | ne Benefits My Profile Resources John 5<br>Generation of the second second seco | <ul> <li>Applicants must:</li> <li>Select Yes to the Confirm you<br/>are vested and leaving your<br/>retirement contributions in the<br/>retirement system? question.</li> <li>Enter the name of your<br/>Retirement System.</li> <li>Click NEXT to proceed.</li> </ul> Note: If applicants select No because<br>they are not vested and leaving their<br>retirement contributions in the |
|----------------------------------------------------------------------------------------------------|----------------------------------------------------------------------------------------------------|----------------------------------------------------------------------------------------------------|----------------------------------------------------------------------------------------------------|
|                                                                                                    |                                                                                                    | NEXT                                                                                                    | they are not vested and leaving their<br>retirement contributions in the<br>retirement system, they will not be able<br>to proceed with the application.                                                                                                    |
|                                                                                                    |                                                                                                    |                                                                                                    |                                                                                                    |

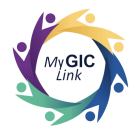

## **Step 2: Personal Information**

| Deferred Retirement<br>*Represents all the required fields. M                                 | ake sure to click on Save And Next to save data.                                                                                                    |                                                                                                    | Cancel Applica | ation Save and Exit | <ul> <li>Personal Information section and can:</li> <li>Review and confirm their</li> </ul>                                                                      |
|-----------------------------------------------------------------------------------------------|----------------------------------------------------------------------------------------------------|----------------------------------------------------------------------------------------------------|----------------|---------------------|----------------------------------------------------------------------------------------------------|
| <ul> <li>Getting Started</li> <li>Personal Information</li> <li>Started in Started</li> </ul> | Personal Information<br>Please review the following info                                                                                                    | rmation for accuracy.                                                                                    |                |                     | personal information.                                                                                                    |
| <ul> <li>Plan Selection</li> <li>Documents</li> <li>Review and Submit</li> </ul>              | FULL NAME<br>John M Sample<br>SOCIAL SECURITY NUMBER<br>******1234<br>Contact Information<br>HOME ADDRESS<br>2 Portal Way Boston MA 02115<br>United States<br>MOBILE PHONE<br>123-456-7890 | DATE OF BIRTH<br>1/1/1965<br>REFERENCE ID<br>1A2B3C4D<br>MAILING ADDRESS<br>EMAIL<br>sample1@example.com | GENDER<br>Male |                     | If the information is accurate,<br>applicants must:<br>• Select <b>Yes</b> to the <b>Is the</b><br><b>information listed above</b><br><b>accurate?</b> question. |
|                                                                                               | * Is the information listed above acc                                                                                                    | urate?                                                                                                   | Previot        | us Save and Next    | Click Save and Next to proceed.                                                                                                    |

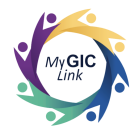

## **Step 3: Plan Selection**

|                                                                                              |                                                                                                    | Home Benefits                                                         | My Profile Resour          | ces John S               | Applicants will be directed to the <b>Basic</b>                                                                                                |
|----------------------------------------------------------------------------------------------|----------------------------------------------------------------------------------------------------|-----------------------------------------------------------------------|----------------------------|--------------------------|----------------------------------------------------------------------------------------------------|
|                                                                                              |                                                                                                    |                                                                       |                            |                          | Life Insurance section under Life                                                                                                    |
| Deferred Retirement<br>*Represents all the required fields. M                                | ake sure to click on Save And Next to save data.                                                                    |                                                                       | Cancel Applicatio          | n Save and Ex            | Insurance. This page displays Your                                                                                                    |
| <ul> <li>Getting Started</li> <li>Personal Information</li> <li>Plan Selection</li> </ul>    | Plan Selection<br>3.1-Life Insurance                                                                                |                                                                       | PREMIU<br>\$6.35           | IM TOTAL<br>View details | <b>Current Plan</b> with your monthly premiums.                                                                                                |
| 3.1 Life Insurance     3.2 Health     3.3 GIC Dental     4 Documents     5 Review and Submit | Your Current Plan CARRER NAME MetLife Basic Life View Detail *What would you like to do with you © Continue Opt out | COVERAGE AMOUNT<br>\$5,000.00<br>r current Basic Life Insurance Plan? | MONTHLY PREMIUMS<br>\$6.35 |                          | <ul> <li>Applicants can:</li> <li>Select <b>Continue</b> to proceed with the current Basic Life Insurance.</li> </ul>                          |
|                                                                                              | Optional Life Insurance<br>Your Current Coverage                                                                    |                                                                       | Previous                   | Save and Nex             | Note: If applicants choose to <b>Opt out</b> of<br>the Basic Life Insurance, they can't<br>continue with Optional Life or Health<br>Insurance. |

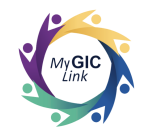

| My GICLink                                                                                                    | Home Benefits My Profile Resources John S 🔹                                                                                                    | If applicants are enrolled in the GIC                                                                |
|----------------------------------------------------------------------------------------------------|----------------------------------------------------------------------------------------------------|----------------------------------------------------------------------------------------------------|
| Deferred Retirement<br>*Represents all the required fields. Mak                                                                 | ke sure to click on Save And Next to save data. Cancel Application Save and Exit                                                                                                    | continue, decrease, or opt out of the                                                                |
| Getting Started     Personal Information                                                                                        | Optional Life Insurance                                                                                                    | coverage.                                                                                            |
| <ul> <li>Plan Selection</li> <li>3.1 Life Insurance</li> <li>3.2 Health</li> <li>3.3 GIC Dental</li> <li>4 Documents</li> </ul> | SMOKER STATUS     COVERAGE TYPE     COVERAGE AMOUNT       No     Multiplier(8 X Base Salary)     \$1,120,000.00       *What would you like to do with your current Optional Life Insurance plan?     Continue     Decrease       O continue     Decrease     Opt out | <ul><li>Applicants can:</li><li>Click <b>Continue</b> to proceed with</li></ul>                      |
| (5) Review and Submit                                                                                                    | Monthly Premium<br>\$324.80                                                                                                    | the current Optional Life<br>Insurance.                                                              |
|                                                                                                    | Your Life Insurance Beneficiaries<br>Please designate beneficiary(s) to your GIC life insurance plan.<br>Primary Beneficiaries                                                                                                    | <b>Note:</b> If applicants select the <b>Decrease</b><br>option for Optional Life Insurance, they    |
| A.                                                                                                    | NAME RELATIONSHIP PERCENTAGE ACTION           Previous         Save and Next                                                                                                    | Fixed Amount.                                                                                        |
|                                                                                                    |                                                                                                    | <b>Note:</b> If applicants select <b>Opt out,</b> their<br>Optional Life Insurance will be canceled. |

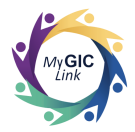

| Wy GICLink<br>Deferred Retirement<br>"Represents all the required fields. Make                                                                                    | sure to click on Save And Next to save data.                                                                                                    | Home Be                        | nefits My Pro | file Resources John S<br>ancel Application Save and | S and Exit | Upon completing the Life Insurance<br>selection, applicants can update Life<br>Insurance beneficiaries or proceed with                            |
|----------------------------------------------------------------------------------------------------|----------------------------------------------------------------------------------------------------|--------------------------------|---------------|-----------------------------------------------------|------------|----------------------------------------------------------------------------------------------------|
| <ul> <li>Getting Started</li> <li>Personal Information</li> <li>Plan Selection</li> <li>3.1 Life Insurance</li> <li>3.2 Health</li> <li>3.3 GIC Dental</li> </ul> | Monthly Premium<br>\$324.80<br>Your Life Insurance Beneficiaries<br>Please designate beneficiary(s) to your GIC life in<br>Primary Beneficiaries | isurance plan.                 |               |                                                     |            | the existing beneficiaries.<br>Applicants can:<br>• Select <b>No</b> to proceed with the                                                          |
| (4) Documents                                                                                                    | NAME                                                                                                    | RELATIONSHIP                   | PERCENTAGE    | ACTION                                              |            | existing beneficiaries.                                                                                                    |
| (5) Review and Submit                                                                                                    | Jane Sample                                                                                                    | Spouse<br>Total<br>Allocation  | 100.00        | View                                                |            | Click Save and Next to proceed.                                                                                                    |
|                                                                                                    | *Would you like to update beneficiaries fo<br>Yes No                                                                                             | r your Life Insurance plan(s)? |               | Previous Save and I                                 | d Next     | <b>Note:</b> If applicants select <b>Yes,</b> the existing beneficiaries will be revoked, and they will have the option to add new beneficiaries. |

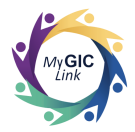

| MyGICLink Deferred Retirement *Represents all the required fields. Make                                                                               | Home Benefit<br>e sure to click on Save And Next to save data.                                                                                   | ts My Profile Re<br>Cancel Appl | esources John S                 | Applicants will be directed to the <b>Heal</b><br>section under <b>Plan Selection</b> . This page<br>displays <b>Your Current Plan</b> with |
|----------------------------------------------------------------------------------------------------|----------------------------------------------------------------------------------------------------|---------------------------------|---------------------------------|----------------------------------------------------------------------------------------------------|
| <ul> <li>Getting Started</li> <li>Personal Information</li> <li>Plan Selection         <ol> <li>Life Insurance</li> <li>Health</li> </ol> </li> </ul> | Plan Selection     3.2 - Health Insurance      Health Insurance  Note: Where you live determines which health insurance plans you may enroll in. | PRE<br>\$50                     | MIUM TOTAL<br>0.55 View details | individual and family premiums.<br>Applicants can:                                                                                          |
| 3.3 GIC Dental                                                                                                    | Your Current Plan                                                                                                    |                                 |                                 | Click Continue.                                                                                                    |
| (4) Documents                                                                                                    | CARRIER NAME                                                                                                    | INDIVIDUAL                      | FAMILY                          |                                                                                                    |
| S Review and Submit                                                                                                    | Unicare State Indemnity Plan/PLUS (Individual)<br>View Detail                                                                                    | \$808.96*                       | \$1,932.95                      | Note: If applicants select Opt out, the                                                                                                    |
|                                                                                                    | *Would you like to continue with GIC Health Insurance?  Continue Opt Out  Available Health Insurance Plans                                       |                                 |                                 | Health Insurance will be canceled.                                                                                                    |
|                                                                                                    | Select a GIC Health Plan below.                                                                                                    | Calculate Health Prem           | ium Save and Next               |                                                                                                    |

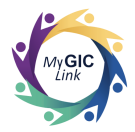

| My GICLink Deferred Retirement 'Represents all the required fields. Make s | ure to click on Save And Next to save data.                         | Home Benefits | My Profile Re<br>Cancel Appli | sources John S   | Scroll down to <b>Available Health</b><br>Insurance Plans.                   |
|----------------------------------------------------------------------------|---------------------------------------------------------------------|---------------|-------------------------------|------------------|------------------------------------------------------------------------------|
| Getting Started     Personal Information                                   | Available Health Insurance Plans<br>Select a GIC Health Plan below. |               |                               | FAMILY           | <ul><li>Applicants must:</li><li>Select the box next to the desire</li></ul> |
| 3 Plan Selection<br>3.1 Life Insurance<br>3.2 Health                       | AliWays Health Partners Complete HMC<br>VIEW DETAIL                 |               | \$841.94                      | \$2,205.02       | health plan.                                                                 |
| 3.3 GIC Dental<br>(4) Documents                                            | Harvard Pilgrim Independence Plan<br>VIEW DETAIL                    |               | \$1,032.93                    | \$2,527.05       |                                                                              |
| 5 Review and Submit                                                        | Harvard Pilgrim Primary Choice Plan<br>VIEW DETAIL                  |               | \$744.49                      | \$1,903.87       |                                                                              |
|                                                                            |                                                                     |               | \$673.71                      | \$1,629,65       |                                                                              |
|                                                                            | VIEW DETAIL Unicare State Indemnity Plan/Basic with                 | сіс           | \$1,235.38                    | \$2,744.42       |                                                                              |
|                                                                            | VIEW DETAIL                                                         | Previous      | ulate Health Premi            | um Save and Next |                                                                              |

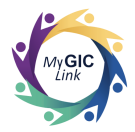

| My GIC Link                                                                                                    | Home Benefits My Profile Resources John S 📳                                                                                                    | <b>Note:</b> The effective date will auto-<br>populate with the 1st of the month after          |
|----------------------------------------------------------------------------------------------------|----------------------------------------------------------------------------------------------------|-------------------------------------------------------------------------------------------------|
| Deferred Retirement<br>"Represents all the required fields. M                                                         | ake sure to click on Save And Next to save data.                                                                                                    | the applicants' termination date.                                                               |
| <ul> <li>Getting Started</li> <li>Personal Information</li> <li>Plan Selection</li> <li>3.1 Life Insurance</li> </ul> | Effective Date MM/DD/YYY  V Y Y Y Y Y Y Y Y Y Y Y Y Y Y Y Y                                                                                                    | Scroll down to the <b>Dependents</b> section.                                                   |
| 3.2 Health<br>3.3 GIC Dental                                                                                          | Dependents                                                                                                    | Applicants can:                                                                                 |
| <ul><li>(4) Documents</li><li>(5) Review and Submit</li></ul>                                                         | Dependents Under 65 or Dependents 65 and Older Not Eligible for Medicare         *Are you enrolling any dependents who are under age 65 or 65 and older and NOT ELIGIBLE for Medicare?         Yes       No | <ul> <li>Select No to proceed without<br/>adding dependents.</li> </ul>                         |
|                                                                                                    | Dependents 65 and Older Eligible for Medicare<br>* Are you enrolling any dependents who are 65 and older and are ELIGIBLE for Medicare?<br>Yes No                                                           | <ul> <li>Click the Calculate Health</li> <li>Premium.</li> </ul>                                |
| Di                                                                                                    | Previous Calculate Health Premium Save and Next                                                                                                    | <b>Note:</b> If applicants select <b>Yes</b> to dependents' questions, they can add dependents. |

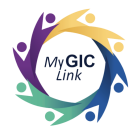

| "Represents all the required fields. N                                 | e sure to click on Save And Next to save data.                                                                                                    | Cancel A                                                                                                    | Application Save and Exit                                                                                       | viewed at           |
|------------------------------------------------------------------------|----------------------------------------------------------------------------------------------------|----------------------------------------------------------------------------------------------------|----------------------------------------------------------------------------------------------------|---------------------|
| Getting Started     Personal Information                               | Plan Selection<br>3.2 - Health Insurance                                                                                                    | P<br>\$                                                                                                    | REMIUM TOTAL<br>795.04 View details                                                                             |                     |
| 3 Plan Selection<br>3.1 Life Insurance<br>3.2 Health<br>2.3 CIC Depted | Health Insurance<br>Note: Where you live determines which health ins                                                                                                    | urance plans you may enroll in.                                                                                                    |                                                                                                    | Applicants     Olic |
| Documents                                                              | CARRIER NAME                                                                                                    | INDIVIDUAL                                                                                                    | FAMILY                                                                                                    | pre                 |
| 5 Review and Submit                                                    | Unicare State Indemnity Plan/PLUS (Individual)                                                                                                    | \$808.96*                                                                                                    | \$1,932.95                                                                                                    |                     |
|                                                                        | Continue Opt Out                                                                                                    |                                                                                                    |                                                                                                    |                     |
|                                                                        | Continue Opt Out  Available Health Insurance Plans Select a GIC Health Plan below.  SELECT CARRENNAME                                                                                                    | INDIVIDUAL                                                                                                    | FAMILY                                                                                                    |                     |
|                                                                        | Continue Opt Out  Available Health Insurance Plans Select a GIC Health Plan below.  SELECT CARRIER NAME AllWays Health Partners Complete H VIEW DETAIL                                                                                                    | IND/VDUAL<br>MO \$841.94                                                                                                    | FAMILY<br>\$2.205.02                                                                                            |                     |
|                                                                        | Continue Opt Out  Available Health Insurance Plans Select a GIC Health Plan below.   SELECT CARRIERNAME  AllWays Health Partners Complete H VIEW DETAIL Harvard Pilgrim Independence Plan VIEW DETAIL                                                                                                    | MO \$841.94<br>\$1.032.93                                                                                                    | \$2,205.02<br>\$2,527.05                                                                                        |                     |
|                                                                        | Continue Opt Out  Available Health Insurance Plans Select a GIC Health Plan below.   Select a GIC Health Plan below.   AllWays Health Partners Complete H VIEW DETAIL Harvard Pilgrim Independence Plan VIEW DETAIL Harvard Pilgrim Primary Choice Plan VIEW DETAIL                                                                                                    | INDIVIDUAL           MO         \$841.94           \$1.032.93         \$1.032.93           \$2744.49         \$1.032.93                                                                                                    | FAMILY<br>\$2,205.02<br>\$2,527.05<br>\$1,903.87                                                                |                     |
|                                                                        | Continue Opt Out  Available Health Insurance Plans Select a GIC Health Plan below.   Select a GIC Health Plan below.   AllWays Health Partners Complete H VIEW DETAIL Harvard Pilgrim Independence Plan VIEW DETAIL Harvard Pilgrim Primary Choice Plan VIEW DETAIL Tufts Health Plan Navigator VIEW DETAIL                                                                                       | INDIVIDUAL           MO         \$841.94           \$1.032.93         \$1.032.93           Image: Image: Image | FAMILY           \$2,205.02           \$2,527.05           \$1,903.87           \$2,176.62                      |                     |
|                                                                        | Continue Opt Out  Available Health Insurance Plans Select a GIC Health Plan below.   Select a GIC Health Plan below.    CARRENAME  AllWays Health Partners Complete H VIEW DETAIL Harvard Pilgrim Independence Plan VIEW DETAIL Harvard Pilgrim Primary Choice Plan VIEW DETAIL UITIS Health Plan Navigator VIEW DETAIL UITIS Health Plan Spirit VIEW DETAIL UITIS Health Plan Spirit VIEW DETAIL | MOV/DUAL           MO         \$841.94           \$1.032.93         \$1.032.93           \$1.032.93         \$744.49           \$888.49         \$888.49           \$673.71         \$673.71                                                                                                    | FAMILY           \$2,205.02           \$2,527.05           \$1,903.87           \$2,176.62           \$1,629.65 |                     |

the Calculate Health MIUM TOTAL can be top of the page.

#### n:

ew details to view the n breakdown.

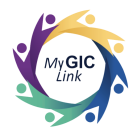

| ferred Retirement<br>presents all the required fields. M                                                                       | lake sure to click on S                                     | ave And Next to save data.                                                                                                    |                       | Cancel Applie                                       | Save and Exit                                                                               |
|----------------------------------------------------------------------------------------------------|-------------------------------------------------------------|----------------------------------------------------------------------------------------------------|-----------------------|-----------------------------------------------------|---------------------------------------------------------------------------------------------|
| Getting Started<br>Personal Information<br>Plan Selection<br>3.1 Life Insurance<br>3.2 Health<br>3.3 GIC Dental<br>) Documents | Health Ir<br>Note: When                                     | an Selection<br>- Health Insurance<br>ISURANCE<br>IS you live determines which health insurance plar                                                                                                    | ıs you may enroll in. | PREM<br>\$799<br>Basici<br>Optio<br>Healtl<br>GIC D | UM TOTAL<br>;04 Hide details<br>ife \$6.35<br>nal ife \$44.20<br>n \$744.49<br>ental \$0.00 |
| Review and Submit                                                                                                    | Your Curr                                                   | ent Plan                                                                                                    |                       |                                                     |                                                                                             |
|                                                                                                    | Unicare<br>View D                                           | State Indemnity Plan/PLUS (Individual)                                                                                                    |                       | \$808.96*                                           | \$1,932.95                                                                                  |
|                                                                                                    | • Would                                                     | d you like to continue with GIC Health Insurance<br>ntinue Opt Out                                                                                                    | 2                     |                                                     |                                                                                             |
|                                                                                                    | *Would<br>Co<br>Available<br>Select a GIO                   | d you like to continue with GIC Health Insurance<br>ntinue Opt Out<br>Health Insurance Plans<br>: Health Plan below.                                                                                                    | 2                     |                                                     |                                                                                             |
|                                                                                                    | • Would<br>Co<br>Available<br>Select a GIC<br>SELECT        | d you like to continue with GIC Health Insurance<br>tinue Opt Out<br>Health Insurance Plans<br>: Health Plan below.<br>CARRENAME                                                                                                    | 2                     | INDIVIDUAL                                          | FAMILY                                                                                      |
|                                                                                                    | • Would<br>• Co<br>Available<br>Select a GIC<br>SELECT      | d you like to continue with GIC Health Insurance<br>tinue Opt Out<br>Health Insurance Plans<br>:Health Plan below.<br>CABRIERNAME<br>AllWays Health Partners Complete HMO<br><u>VIEW DETAIL</u>                                                                       | 2                     | INDIVIDUAL<br>\$841.94                              | FAMILY<br>\$2,205.02                                                                        |
|                                                                                                    | *Would<br>Co<br>Available<br>Select a Git                   | d you like to continue with GIC Health Insurance<br>tinue Opt Out<br>Health Insurance Plans<br>:Health Plan below.<br>CABIERNAME<br>AllWays Health Partners Complete HMO<br>VIEW DETAIL<br>Harvard Pilgrim Independence Plan<br>VIEW DETAIL                           | 2                     | INDIVIDUAL<br>\$841.94<br>\$1.032.93                | FAMILY<br>\$2.205.02<br>\$2.527.05                                                          |
|                                                                                                    | *Would<br>© Co<br>Available<br>Select a Git<br>Select a Git | d you like to continue with GIC Health Insurance<br>tinue Opt Out Health Insurance Plans Health Plan below. CABIERNAME AllWays Health Partners Complete HMO VIEW DETAIL Harvard Pilgrim Independence Plan VIEW DETAIL Harvard Pilgrim Primary Choice Plan VIEW DETAIL | 2                     | INDIVIDUAL<br>\$841.94<br>\$1.032.93<br>\$744.49    | FAMILY           \$2,205.02           \$2,527.05           \$1,903.87                       |

- View the Premium Total with Basic Life, Optional Life, and Health premium breakdowns.
- Scroll down and click Save and Next to proceed.

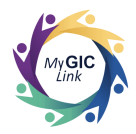

| eferred Retirement<br>represents all the required fields. M | ake sure to click on Save And Next to save data.                                                                               | Can                                                                                 | cel Application Save and Exit                                                                                                    |
|-------------------------------------------------------------|----------------------------------------------------------------------------------------------------|-------------------------------------------------------------------------------------|----------------------------------------------------------------------------------------------------|
| Getting Started<br>Personal Information<br>Plan Selection   | Plan Selection     3.3 - GIC Dental                                                                                            |                                                                                     | PREMIUM TOTAL<br>\$1,406.65 View details                                                                                                    |
| 3.1 Life Insurance                                          | Your Current Plan                                                                                                    |                                                                                     |                                                                                                    |
| 3.2 Health<br>3.3 GIC Dental                                | CARRIER NAME                                                                                                    | INDIVIDUAL                                                                          | FAMILY                                                                                                    |
| Documents                                                   | MetLife Classic - Indemnity Plan<br>(Individual)<br>View Detail                                                                | \$42.57                                                                             | \$131.64                                                                                                    |
|                                                             | Please choose one of the options below to update<br>Your active employee GIC Dental/Vision plan will to<br>Elect Cobra Dental  | minate at the end of the second month folk<br>intal O Opt-out of Cobra / Retiree De | owing your retirement date.<br>ntal 🕐                                                                                                    |
|                                                             | Please choose one of the options below to update<br>Your active employee GIC Dental/Vision plan will the<br>Elect Cobra Dental | a result of this coverage. If you receive a bil                                     | wing your retirement date.<br>Intal O                                                                                                    |
|                                                             | Please choose one of the options below to update<br>Your active employee GIC Dental/Vision plan will the<br>Elect Cobra Dental | a result of this coverage. If you receive a bil<br>NDIVIDUAL<br>\$28.79             | wing your retirement date.<br>Intal  Image: set of pay the Image: set of pay the Image: se |

Applicants will be directed to the **GIC Dental** section under **Plan Selection**. This page displays **Your Current Plan** with individual and family premiums.

#### Applicants can:

• Click Switch to Retiree Dental.

**Note:** If applicants elect **COBRA Dental**, they will be enrolled in the COBRA Dental plan.

Note: If applicants select **Opt out**, they will not be enrolled in the COBRA or Retiree Dental Insurance plan. Note: The effective date will autopopulate with the 1st of the month after the applicants' termination date.

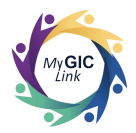

| My GICLink                                                                                                    |                                                                                                    | Home Benefits My Profile                                                                                         | e Resources John S                             | Once applicants select Switch to                                                               |
|----------------------------------------------------------------------------------------------------|----------------------------------------------------------------------------------------------------|----------------------------------------------------------------------------------------------------|------------------------------------------------|------------------------------------------------------------------------------------------------|
| Deferred Retirement "Represents all the required fields. Make                                                                                               | e sure to click on Save And Next to save data.<br>MetLife Classic - Indemnity Plan                                                                                 | Canc<br>\$42.57                                                                                                  | el Application Save and Exi<br>\$131.64        | rates will be displayed on the page.                                                           |
| <ul> <li>Personal Information</li> <li>Plan Selection</li> <li>3.1 Life Insurance</li> <li>3.2 Health</li> <li>3.3 GIC Dental</li> <li>Documents</li> </ul> | (Individual)<br>View Detail<br>Please choose one of the options below to update you<br>Your active employee GiC Dental/Vision plan will tern<br>Elect Cobra Dental | IF GIC Dental Insurance:*<br>linate at the end of the second month folio<br>tal O Opt-out of Cobra / Retiree Den | wing your retirement date.<br>tai 💿            | Applicants can choose either an<br>Individual or Family plan.<br>• Choose <b>Individual.</b>   |
| S Review and Submit                                                                                                    | You may receive a bill for any premiums owed as a premium by the due date.  CARRIER NAME Meti Ife GIC Retiree Dental Plan                                          | result of this coverage. If you receive a bill,<br>INDIVIDUAL<br>\$28.79                                         | Please be sure to pay the<br>FAMILY<br>\$69.36 | <b>Note:</b> If applicants choose <b>Family</b> , they will have the option to add dependents. |
|                                                                                                    | *What kind of plan would you like to enroll in?       Individual                                                                                                   | 20077                                                                                                    | 407.00                                         | Click Save and Next to proceed.                                                                |
|                                                                                                    |                                                                                                    |                                                                                                    | Previous Save and Nex                          |                                                                                                |

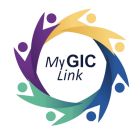

### Step 4: Documents

| Deferred Retirement<br>*Represents all the required fields. Ma                                               | ake sure to click on Save And Next i                                 | o save data.                                                  |                                                            | Cancel Applicat              | tion Save and E  |                     |
|----------------------------------------------------------------------------------------------------|----------------------------------------------------------------------|---------------------------------------------------------------|------------------------------------------------------------|------------------------------|------------------|---------------------|
| <ul> <li>Getting Started</li> <li>Personal Information</li> <li>Plan Selection</li> <li>Documents</li> </ul> | Documents<br>See the table bel<br>dependent.                         | ow for documents you must provi                               | de along with your enrollment                              | to add a spouse or           |                  | Applican<br>documer |
| 5 Review and Submit                                                                                          | DEPENDENT NAME                                                       | RELATIONSHIP                                                  | PLAN<br>COVERAGE TYPE                                      | ACTION                       | STATUS           | their retir         |
|                                                                                                    | Deferred Retireme<br>NAME OF THE DOCUMENT<br>Letter/document from yo | No de<br>nt Documents<br>wur retirement board indicating that | ocuments are required.<br>you are vested and leaving your: | ACTION<br>retirement View/Up | STATUS           | system.             |
|                                                                                                    | contributions in the syste                                           | m.<br>hts                                                     |                                                            |                              | Uploaded         | Applican<br>• Cli   |
|                                                                                                    | RELATIONSHIP<br>Dependent under 19                                   | DOCUMENT TYPE<br>Birth Certificate, Adoption, Cour<br>Only)   | t order, Guardianship Document                             | or Hospital Birth annou      | ncement (Newborn |                     |
|                                                                                                    | Dependent 19-26                                                      | Birth Certificate, Adoption, Cour                             | t order. Guardianship Document                             |                              |                  |                     |

ill be directed to the section.

nust upload a letter or om their retirement board ey are vested and leaving ent contributions in the

#### nust:

/iew/Upload.

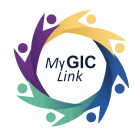

| Dependent under 19 Birth Certificate, Adoption, Court order, Guardianship Document,or Hospital Birth announcement (Newborn<br>Only) |
|----------------------------------------------------------------------------------------------------|
|----------------------------------------------------------------------------------------------------|

• Click **Upload Files** and upload the required documents.

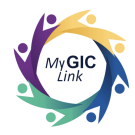

| <ul> <li>MyGICLink</li> <li>Deferred Retirement Represents all the required fr </li> <li>Getting Started</li> <li>Personal Information</li> <li>Plan Selection</li> <li>Documents</li> <li>Review and Submit</li> </ul> | Home       Benefits       My Profile       Resources       John S         Image: Comparison of the provide of the provide o | <ul> <li>Once the file is uploaded, click</li> <li>Done.</li> </ul> |
|----------------------------------------------------------------------------------------------------|----------------------------------------------------------------------------------------------------|---------------------------------------------------------------------|
|                                                                                                    | 1 of 1 fle uploaded                                                                                                    |                                                                     |

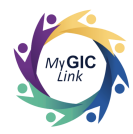

| My GICLink                                                                                                    | Success<br>File(s) uploaded succe                                                                                                    | ssfully: Letter - V   | ested and Leaving.      | docx × Ay Profile | Resources John S                                          | Upon uploading the file, a success message will display on the page.                  |
|----------------------------------------------------------------------------------------------------|----------------------------------------------------------------------------------------------------|-----------------------|-------------------------|-------------------|-----------------------------------------------------------|---------------------------------------------------------------------------------------|
| <ul> <li>Getting Started</li> <li>Personal Information</li> <li>Plan Selection</li> <li>Documents</li> <li>Review and Submit</li> </ul> | Upload Documents         Variant Stream         You can upload one or multiple documents         Image: Comparison of the provided one of the provided one of | type<br>WORD_X        | DOCUMENT                | ACTION            | STATUS                                                    | <ul> <li>Applicants must:</li> <li>Click Close to close the pop-up window.</li> </ul> |
|                                                                                                    | Dependent under 19 Birth Cert<br>Only<br>Descades 10.04 Disk Cast                                                                                                    | ifforte, Adoption, Co | urt order, Guardianship | Close             | Uploaded  thannouncement (Newborn  Previous Save and Next |                                                                                       |

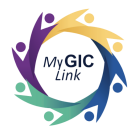

| ing Started<br>onal Information<br>Selection<br>we and Submit<br>We defined entities<br>we and Submit<br>We defined entities<br>We defined entities<br>We defined entits<br>We defined entities<br>W | ed Retirement<br>ents all the required fields. Ma                                                                                                    | ake sure to click on Save And Next | o save data.                                                                                                    |                                                                   | Cancel Appli                                        | Save and Exit                  | Note       | e: If applicar             | nts add new                     |
|----------------------------------------------------------------------------------------------------|----------------------------------------------------------------------------------------------------|------------------------------------|----------------------------------------------------------------------------------------------------|-------------------------------------------------------------------|-----------------------------------------------------|--------------------------------|------------|----------------------------|---------------------------------|
| wand Submit Click Here for Required Depedents Documents Information Corrections are required. Deferred Retirement Documents No. documents are required. Deferred Retirement Documents Letter/document from your retirement band Indicating that you are vested and leaving your retirement Contributions in the system. Document requirements RELATIONSUPP COCUMENT TYPE Dependent under 19 Birth Certificate, Adoption, Court order, Guardianship Document, or Hospital Birth announcement (Newborn Only) Save and Next                                                                                                    | Cetting Started Personal Information Personal Information Plan Selection Personal Personal Pe |                                    | ow for documents you must provi                                                                                                    | vide along with your enrollme                                     | ent to add a spouse or                              |                                | dep<br>doc | endents, the<br>umentation | ey must provic<br>for each depe |
| DEFENDENT NAME     RELATION SHIP     ACTION     STATUS       No documents are required.       Deferred Retirement Documents       NAME OF THE DOCUMENT     ACTION     STATUS       Letter/document from your retirement board indicating that you are vested and leaving your retirement     View/Upload     Image: Colspan="2">Image: Colspan="2">Colspan="2">Colspan="2">Colspan="2">Colspan="2">Status       Document requirements     View/Upload     Image: Colspan="2">Image: Colspan="2">Image: Colspan="2">Colspan="2">Colspan="2">Colspan="2">Status       Dependent under 19     Documents     Image: Colspan="2">Colspan="2">Status       Dependent under 19     Dirth Certificate, Adoption, Court order, Guardianship Document,or Hospital Birth announcement (Newborn Only)     Save and Next                                                                                                    | v and Submit                                                                                                    | Click Here for Required D          | epedents Documents Information                                                                                                    | on                                                                |                                                     |                                |            |                            |                                 |
| No documents are required.         Deferred Retirement Documents         NAME OF THE DOCUMENT       ACTION         Letter/document from your retirement board indicating that you are vested and leaving your retirement       View/Upload         Contributions in the system.       View/Upload         Document requirements       View/Upload         Document requirements       View/Upload         Pependent under 19       Birth Certificate, Adoption, Court order, Guardianship Document,or Hospital Birth announcement (Newborn Only)         Image: Defendent under 19       Birth Dectrificate, Adoption, Court order, Guardianship Document,or Hospital Birth announcement (Newborn Only)         Image: Defendent under 19       Birth Dectrificate, Adoption, Court order, Guardianship Document,or Hospital Birth announcement (Newborn Only)         Image: Defendent under 19       Birth Dectrificate, Adoption, Court order, Guardianship Document,or Hospital Birth announcement (Newborn Only)         Image: Defendent under 19       Birth Dectrificate, Adoption, Court order, Guardianship Document,or Hospital Birth announcement (Newborn Only)         Image: Defendent under 19       Birth Dectrificate, Adoption, Court order, Guardianship Document,or Hospital Birth announcement (Newborn Only)         Image: Defendent under 19       Birth Dectrificate, Adoption, Court order, Guardianship Document,or Hospital Birth announcement (Newborn Only)                                                                                                    |                                                                                                    | DEPENDENT NAME                     | RELATIONSHIP                                                                                                    | COVERAGE TYPE                                                     | ACTION                                              | STATUS                         |            |                            |                                 |
| RELATIONSHIP     DOCUMENT TYPE       Dependent under 19     Birth Certificate, Adoption, Court order, Guardianship Document,or Hospital Birth announcement (Newborn Only)       Previous     Save and Next                                                                                                    |                                                                                                    | NAME OF THE DOCUMENT               | nt Documents                                                                                                    |                                                                   |                                                     | ACTION STATUS                  |            |                            |                                 |
| Dependent under 19       Birth Certificate, Adoption, Court order, Guardianship Document,or Hospital Birth announcement (Newborn Only)         Previous       Save and Next                                                                                                    |                                                                                                    | Deterred Retirement                | nt Documents                                                                                                    | t you are vested and leaving yo                                   | ur retirement                                       | ACTION STATUS<br>View/Upload   |            |                            |                                 |
| Previous Save and Next                                                                                                    |                                                                                                    | Deterred Retirement                | nt Documents  we retirement board indicating that m.  hts  DOCUMENT TYPE                                                                                                    | t you are vested and leaving yo                                   | ur retirement                                       | ACTION STATUS<br>View/Upload   |            |                            |                                 |
|                                                                                                    |                                                                                                    | Deferred Retirement                | Int Documents Internet board indicating that Internet DOCUMENT TYPE Birth Certificate, Adoption, Cour Only)                                                                                                    | t you are vested and leaving yo<br>urt order, Guardianship Docume | ur retirement<br>ent,or Hospital Birth ann          | ACTION STATUS<br>View/Upload   |            |                            |                                 |
|                                                                                                    |                                                                                                    | Deferred Retiremen                 | Int Documents  Internet board indicating that  Internet  Document Type Birth Certificate, Adoption, Cour Only                                                                                                    | t you are vested and leaving yo<br>ut order, Guardianship Docume  | ur retirement<br>ent.or Hospital Birth ann<br>Previ | ACTION STATUS<br>View/Upload C |            |                            |                                 |
|                                                                                                    |                                                                                                    | Deferred Retirement                | Int Documents  Prevent board indicating that  prevent board indicating that  prevent board in | t you are vested and leaving yo                                   | ur retirement<br>ent.or Hospital Birth ann<br>Previ | ACTION STATUS<br>View/Upload C |            |                            |                                 |

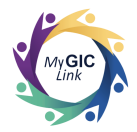

## Step 5: Review and Submit

| My <b>GIC</b> Link                                                                                                    | Home Benefits My                                                                                                    | Profile Resources John S                 | Applicants will be directed to the <b>Review and Submit</b> section and must                                                                                           |
|----------------------------------------------------------------------------------------------------|----------------------------------------------------------------------------------------------------|------------------------------------------|----------------------------------------------------------------------------------------------------|
| <ul> <li>Represents all the required fields. Make sure</li> <li>Getting Started</li> <li>Personal Information</li> <li>Dian Selection</li> <li>Documents</li> <li>Review and Submit</li> </ul> | re to click on Save And Next to save data.           Review and Submit           Please review the information that you have entered for accuracy. If you would like to make any changes to a section, click the update button.           Personal Information           Enrollee Information           Full Name         Date of Birth           Gender           John M Sample         1/1/1965           Male         Base Salary           Reference ID         574,256.00           S74,256.00         LA2B3C4D           Contact Information         Maling Address           Youted States         Bample           Mobile Phone         Email           123-456-7890         Sample1@example.com           Life Insurance         Life Insurance | Social Security Number       XXXXXV-1234 | • Review all the selections.<br><b>Note:</b> Applicants must click the arrow<br>available on the accordion to expand<br>and review each section of the<br>application. |

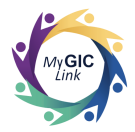

| My GICLink                                                     | Home Benefits My Profile Resources John S 😩                                                                                                    | Applicants must:                                     |
|----------------------------------------------------------------|----------------------------------------------------------------------------------------------------|------------------------------------------------------|
| Deferred Retirement<br>"Represents all the required fields. Ma | ake sure to click on Save And Next to save data.           Cancel Application         Save and Exit                                                                                                    | box.                                                 |
| Getting Started                                                | Life Insurance >                                                                                                    | <ul> <li>Enter the applicant's full name,</li> </ul> |
| Personal Information                                           | Health Insurance >                                                                                                    | as it appears on the screen, and                     |
| Documents                                                      | GIC Dental >                                                                                                    | Click Submit.                                        |
| 3 Review and Submit                                            | Attestation I authorize the GIC to update my GIC benefits and direct bill me monthly for the coverage I have selected. I understand that due to IRS regulations, health insurance coverage elections are binding for the duration of the plan year and that I may only change my coverage dependent). I understand that the GIC must receive any required documentation for health insurance enrollments and changes within 60 days of the event. All divorces and remarriages must be reported to the Group Insurance Commission; failure to notify the GIC of legal searces.  * Clerify that I have read and acknowledge the above attestation  Full Name John M Sample  * Enter Your Full Name John M Sample  * Enter Your Full Name John M Sample  * Enter Your Full Name John M Sample  * Enter Your Full Name John M Sample  * Enter Your Full Name John M Sample  * Enter Your Full Name John M Sample  * Enter Your Full Name John M Sample  * Enter Your Full Name John M Sample  * Enter Your Full Name John M Sample |                                                      |
| u.                                                             | Previous                                                                                                    |                                                      |

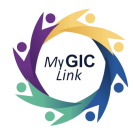

| My GICLink Home Benefits My Profile Resources John S                                                                                                    | A confirmation pop-up will appear on the page.        |
|----------------------------------------------------------------------------------------------------|-------------------------------------------------------|
| Deferred Retirement       Cancel Application       Save and Exit <sup>•</sup> Cetting Started <sup>•</sup> Personal Information <sup>•</sup> Health Insurance <sup>•</sup> Means Selection <sup>•</sup> Cetting Started <sup>•</sup> Cetting Started <sup>•</sup> Cetting Started <sup>•</sup> Personal Information <sup>•</sup> Health Insurance <sup>•</sup> Cetting Started <sup>•</sup> Documents <sup>•</sup> Cli C Dental <sup>•</sup> Cetting Started <sup>•</sup> Seview and Submit <sup>•</sup> Seview and Submit <sup>•</sup> | the page.<br>Applicants must:<br>• Click <b>Yes</b> . |

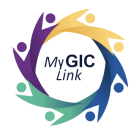

| My GICLink Deferred Retirement 'Represents all the required fields. Make s                                                              | Home Benefits My Profile Resources<br>ure to click on Save And Next to save data.                                                                                                    | John S 📳                         | A success message will appear on the page notifying the applicant that the Deferred Retirement Enrollment                     |
|----------------------------------------------------------------------------------------------------|----------------------------------------------------------------------------------------------------|----------------------------------|----------------------------------------------------------------------------------------------------|
| <ul> <li>Getting Started</li> <li>Personal Information</li> <li>Plan Selection</li> <li>Documents</li> <li>Review and Submit</li> </ul> | Review and Submit       Premium Total View details         Image: Success!       Your Deferred Retirement Enrollment has been successfully submitted. Please keep the case number for your reference - 00125838         Personal Information       Personal Information         Enrollee Information       Social Security         John M Sample       1/1/1965       Male       Social Security         John M Sample       1/1/1965       Male       XXX-XX-1234         Base Salary       Reference ID       S74,256.00       1A2B3C4D         Contact Information       Malling Address       2.Portal Way Boston MA 022115         United States       Mobile Phone       Email | \$823.83 Print V Number Previous | Application has been successfully<br>submitted.<br><b>Note:</b> Applicants must keep this case<br>number for their reference. |

Page 28 of 28